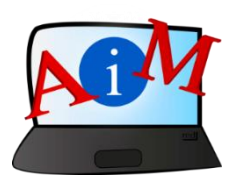

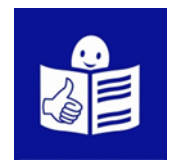

## Arvuti ja IKT kasutamise alused

## Juurdepääsetavuse tööriistad

# - Klaviatuuri kiirkäsklused

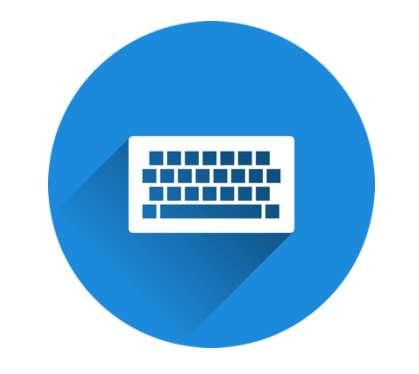

#### Sissejuhatus

See brošüür, mida sa loed,

on osa brošüüride sarjast.

Brošüüride sari õpetab,

kuidas kasutada arvutit ja internetti.

Brošüürid on kirjutatud

lihtsalt loetavas ja arusaadavas keeles.

Iga brošüür on erineva teema kohta.

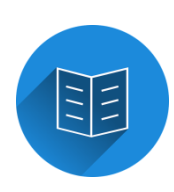

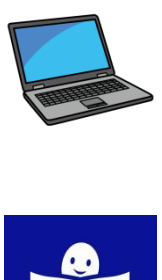

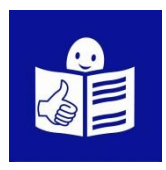

#### Brošüüride sarja kõik teemad:

- 1. Arvuti sisse ja välja lülitamine
- Hiir ja klaviatuur
- 2. Töölaud: failide liigutamine,

kaustade loomine ja kustutamine

- 3. Juurdepääsetavuse tööriistad
- Klaviatuuri kiirkäsklused
- 4. Mälupulk
- 5. Microsoft Word
- 6. Videoredaktor
- 7. Ohutus internetis

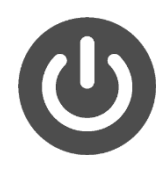

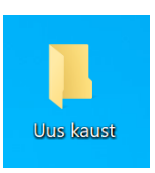

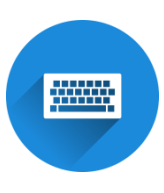

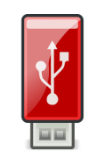

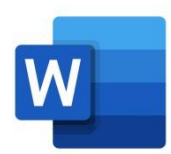

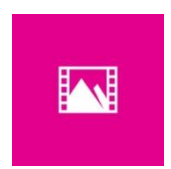

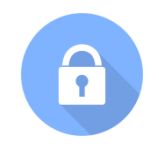

- 8. Google Chrome
- 9. Google Maps
- 10. YouTube
- 11. Gmail
- 12. Facebook ja Messenger
- 13. Pixlr X
- 14. Curriculum Vitae Europass

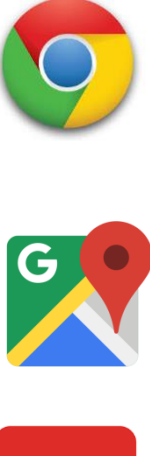

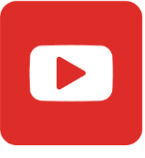

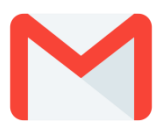

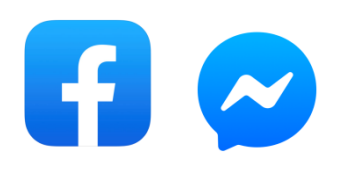

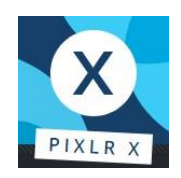

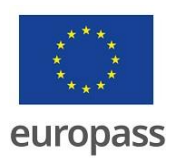

Brošüüride sarja on kirjutanud eksperdid

7-st organisatsioonist.

Need 7 organisatsiooni on:

Associazione Uniamoci Onlus Itaaliast

Asociacija "Aktyvus Jaunimas"

Leedust

Centro Social e Paroquial Santos Martires

Portugalist

Tallinna Tugikeskus Juks Eestist

IES El Greco Hispaaniast

Towarzystwo Wspierania Inicjatyw

Spolecznych Alpi Poolast

Università Degli Studi Di Catania Itaaliast

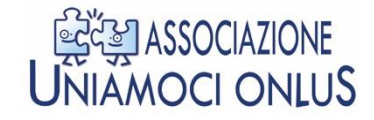

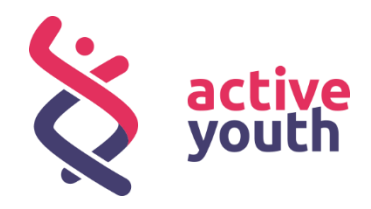

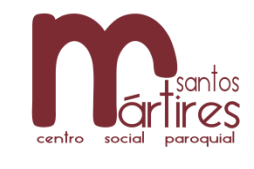

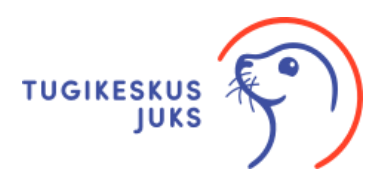

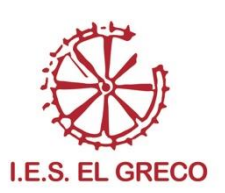

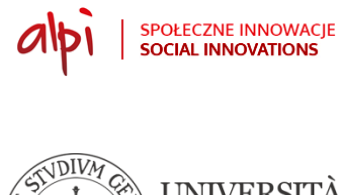

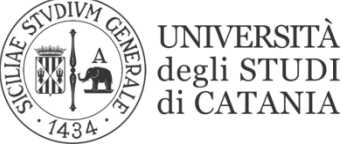

Projekti kohta leiad rohkem lihtsalt loetavat ja arusaadavat infot sellelt veebilehelt:

https://accessibleinformationmaterial.blogspot.com/

Brošüüride sari on loodud

Erasmus+ projekti tulemusel.

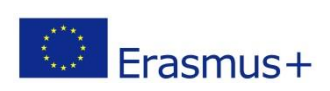

Selle Erasmus+ projekti nimi on

Accessible Information Material.

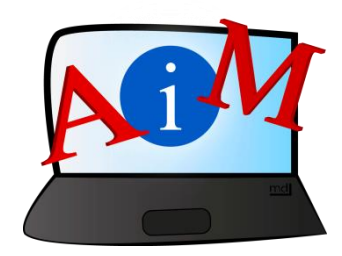

### SÕNAVARA

Erasmus+ on Euroopa Liidu programm,

mis rahastab erinevaid projekte.

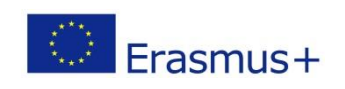

#### Juurdepääsetavuse rakendused

#### Sissejuhatus

#### Juurdepääsetavuse tööriistad on loodud selleks,

et erivajadustega inimestel oleks lihtsam tehnoloogiat kasutada.

Juurdepääsetavus on sama tähendusega mõiste

nagu ligipääsetavus.

Sinu arvutis on mitmeid tööriistu,

mida saad kohandada vastavalt oma vajadusetele.

#### Juurdepääsetavuse tööriistad

- Klõpsa Windowsi nupul Start.
- Seejärel klõpsa avanenud menüüs valikul Sätted.

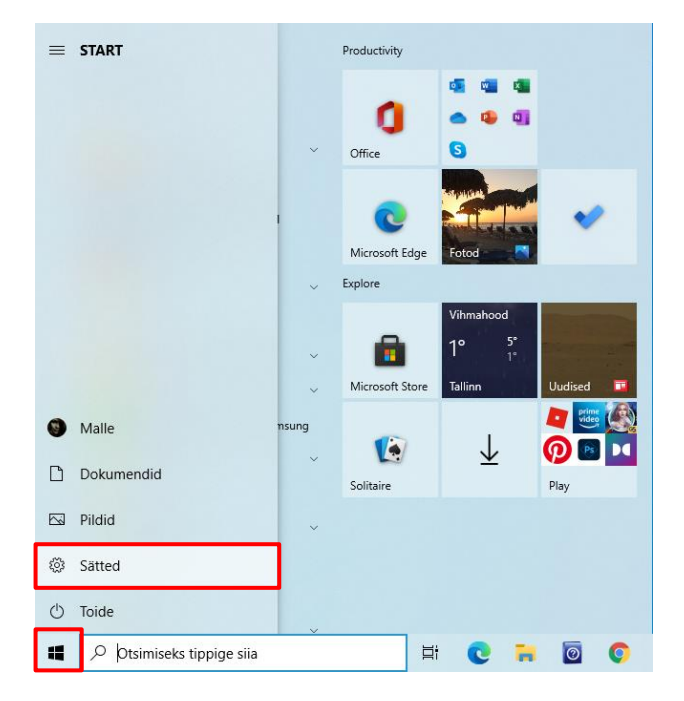

#### Avaneb aken.

#### - Klõpsa Hõlbustus.

| Sätted |                                                                           |    |                                                                         |           |                                                                        |         |                                                    | _ | ٥ | $\times$ |
|--------|---------------------------------------------------------------------------|----|-------------------------------------------------------------------------|-----------|------------------------------------------------------------------------|---------|----------------------------------------------------|---|---|----------|
|        |                                                                           |    | Window                                                                  | vsi sätte | ed                                                                     |         |                                                    |   |   |          |
|        |                                                                           |    | Otsi sätet                                                              |           | ٩                                                                      |         |                                                    |   |   |          |
| 旦      | <b>Süsteem</b><br>Kuva, heli, teatised, toide                             |    | <b>Seadmed</b><br>Bluetooth, printerid, hiir                            |           | <b>Telefon</b><br>Seo oma Android, iPhone                              |         | <b>Võrk ja Internet</b><br>Wi-Fi, lennurežiim, VPN |   |   |          |
| Ľ      | Isikupärastamine<br>Taust, lukustuskuva, värvid                           |    | Rakendused<br>Desinstallimine, vaikesätted,<br>valikulised funktsioonid | 8         | Kontod<br>Teie kontod, meil,<br>sünkroonimine, töö, teised<br>inimesed | 色<br>A字 | Kellaaeg ja keel<br>Kõne, piirkond, kuupäev        |   |   |          |
| 8      | Mängimine<br>Mänguriba, jäädvustused,<br>leviedastus, mängurežiim         | ¢, | H <b>ölbustus</b><br>Jutustaja, luup, suur kontrastsus                  | Q         | <b>Otsi</b><br>Otsi minu faile ja õigusi                               | A       | <b>Privaatsus</b><br>Asukoht, kaamera, mikrofon    |   |   |          |
| C      | Värskendamine ja<br>turvalisus<br>Windows Update, varundus,<br>taastamine |    |                                                                         |           |                                                                        |         |                                                    |   |   |          |

Avaneb aken, mille vasakul küljel näed kõiki töövahendeid,

mida on võimalik muuta.

| ← Sätted                          |                                                                                               | - a ×                                                          |
|-----------------------------------|-----------------------------------------------------------------------------------------------|----------------------------------------------------------------|
| ය Avaleht                         | Ekraan                                                                                        |                                                                |
| Otsi sätet P                      | Muutke kuva paremini vaadatavaks.                                                             | Seostuvad sätted                                               |
| Hölbustus                         | Taketi euromake muutmina                                                                      | Tausta sätted                                                  |
|                                   | Nädistaket                                                                                    | Värvisätted                                                    |
| Reman                             | Lohistage lugurit, kuni näidisteksti on lihtne lugeda ja seejärel klõpsake<br>munor. Raisenda | Kujundussätted                                                 |
| <ul> <li>Luin</li> </ul>          | A A                                                                                           | Kas teil on küsimusi?                                          |
| Varvifiltrid                      | Ratenda                                                                                       | Kõrge kontrastsuse sisselülitamine<br>Värvifiltrite kasutamine |
| * Suur kontrastsus                | Tee kõik suuremaks                                                                            | Spikker                                                        |
| 다와 Jutustaja                      | Rakenduste ja tekstide suuruse muutmine põhiekraanil                                          | Andke tagasisidet                                              |
| Kaameraotsing                     | 100%  Muudel kuvatteit kuvatteite ja tekstide suuruse muutmine                                |                                                                |
| <sup>ង</sup> ភ្នំ Kursor ja osuti | Hinkursori varivi ja buuruse muutmine                                                         |                                                                |
| Kuulmine                          | Tee kõik heledamaks                                                                           |                                                                |
| dı) Heli                          | Sisseehitatud kuvari kuvaheleduse muutmine                                                    |                                                                |
| EZI Subtiitrid                    | Yk<br>Heleduse automaatne muutmine või 6övalgustuse kasutamine                                |                                                                |
| Suhtlus                           | Windowsi kasutamise lihtsustamine ja                                                          |                                                                |
| 🖟 Kõne                            | isikupärastamine                                                                              |                                                                |
| 📾 Klaviatuur                      | Kvva animasioonid Windowss Sees                                                               |                                                                |
| () Hiir                           | Kura Windows läbipaistrus                                                                     |                                                                |
| G Silmjuhtimine                   | Peida automaatselt kerimisribad Windowsis                                                     |                                                                |

| Ekraani vaatamise | parandamine |
|-------------------|-------------|
|-------------------|-------------|

| - Klõpsa nupul Ekraan. 🖃 | aan. 🖵 Ekraan |
|--------------------------|---------------|
|--------------------------|---------------|

| ← Sätted           | - 0 ×                                                                                        |
|--------------------|----------------------------------------------------------------------------------------------|
| û Avaleht          | Ekraan                                                                                       |
| Otsi sätet 🔎       | Muutke kuva paremini vaadatavaks.                                                            |
| Hõlbustus          | Teksti suuremaks muutmine                                                                    |
| Nägemine           | Näidistekst                                                                                  |
| 🖵 Ekraan           | Lohistage liugurit, kuni näidisteksti on lihtne lugeda ja seejärel klöpsake<br>nuppu Rakenda |
| ©, Luup            | Α                                                                                            |
| Värvifiltrid       | Rakenda                                                                                      |
| ※ Suur kontrastsus | Tee kõik suuremaks                                                                           |
| 오 Jutustaja        | Rakenduste ja tekstide suuruse muutmine põhiekraanil                                         |
| Variation          | 150% (soovitatav) V                                                                          |
| Kaameraotsing      | Muudel kuvaritel kuvatavate rakenduste ja tekstide suuruse muutmine                          |
| 🏷 Kursor ja osuti  | Hiirekursori värvi ja suuruse muutmine                                                       |
| Kuulmine           | Tee kõik heledamaks                                                                          |

- Teksti ekraanil suuremaks muutmiseks,

klõpsa liugribal, mis asub näidisteksti all.

Vajuta klaviatuuril **parema noole klahvi klahvi**.

Iga kord, kui vajutad seda klahvi,

muutub näidistekst suuremaks.

| Näidiste      | ekst                           |                            |           |
|---------------|--------------------------------|----------------------------|-----------|
| ohistage liug | urit, kuni näidisteksti o<br>a | n lihtne lugeda ja seejäre | l klõpsak |
| uppu nukene   |                                |                            |           |

- Kui tekst on sinu jaoks piisavalt suur, klõpsa Rakenda.

- Ekraanil kõikide asjade suuremalt nägemiseks,

klõpsa menüül Tee kõik suuremaks asuval noolel. 🖂

Avanevad erinevad valikud.

- Vali, kui palju soovid kogu ekraani sisu suuremaks muuta.

Selleks klõpsa ühel valikutest.

| Tee kõik suuremaks                      |              |
|-----------------------------------------|--------------|
| Rakenduste ja tekstide suuruse muutmine | põhiekraanil |
| 100%                                    |              |
| 125%                                    | stide suuru  |
| 150% (soovitatav)                       |              |
| 175%                                    |              |
|                                         |              |

### Hiire kursori ja osuti värvi ja suuruse muutmine

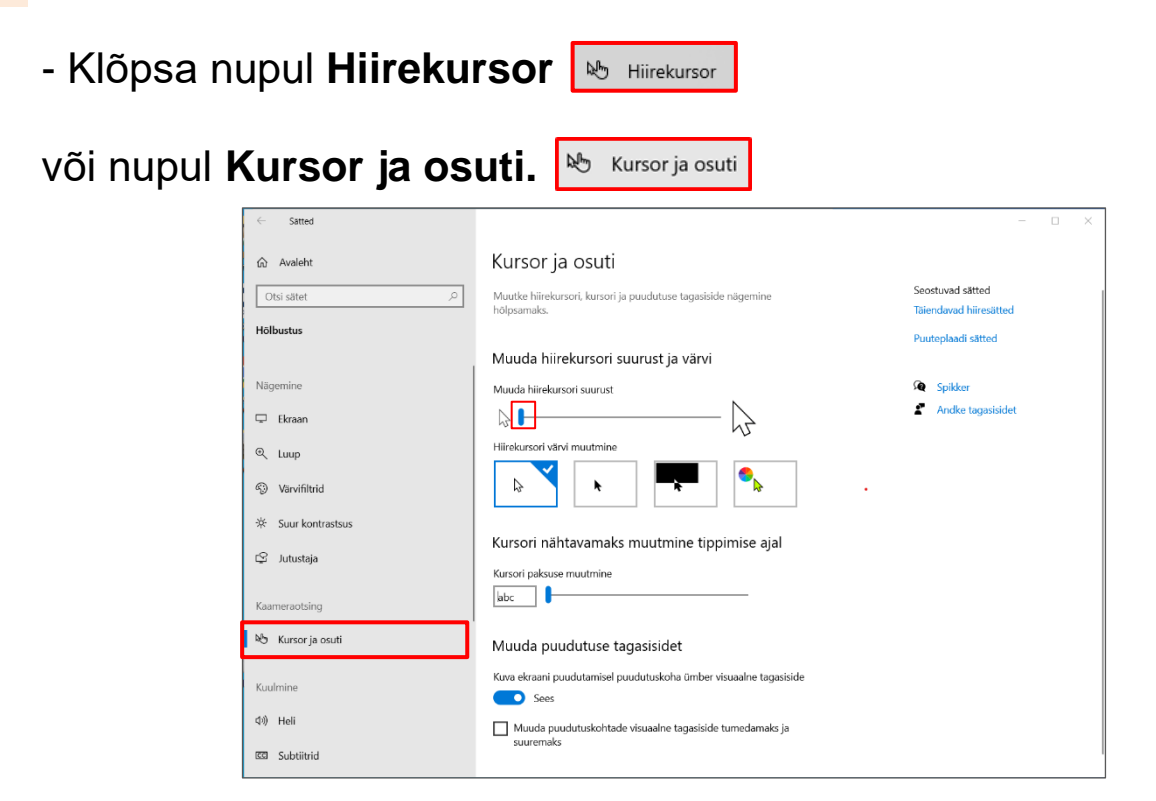

- Klõpsa liugribal.

Seejärel vajuta klaviatuuril paremat noole klahvi.

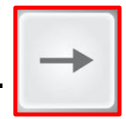

Iga kord kui vajutad seda klahvi,

muutub hiirekursor suuremaks.

| Kursor ja osuti                                                              |
|------------------------------------------------------------------------------|
| Muutke hiirekursori, kursori ja puudutuse tagasiside nägemine<br>hõlpsamaks. |
| Muuda hiirekursori suurust ja värvi                                          |
| Muuda hiirekursori suurust                                                   |
|                                                                              |
| Hiirekursori värvi muutmine                                                  |
|                                                                              |

- Vaata hiirekursori värvivalikuid ja klõpsa sellel,

mis on sinu jaoks kõige paremini märgatav.

- Kui klõpsad valikul, mille kujutisel on värviline ring, siis ilmuvad soovitatavad värvid.

Klõpsa värvil, mida eelistad.

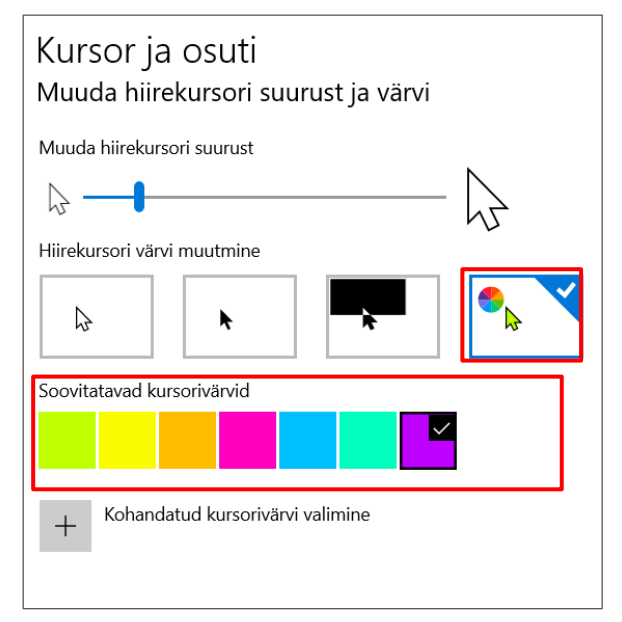

#### Tekstikursori nähtavamaks muutmine

- Klõpsa nupul **Tekstikursor.** I
- Klõpsa lüliti sisse. 🗢 Sees
- Kursori näidiku suuremaks muutmiseks klõpsa liugribal.

Seejärel vajuta klaviatuuril parema noole klahvi.

Iga kord, kui vajutad noole klahvi, muutub kursori näidik suuremaks. Näidiku suurust saad jälgida näidistekstil Näidiku suurust saad muuta ka liigutades näidikut hiirega.

Kursori näidiku värvi muutmiseks

klõpsa oma eelistatud värvil

soovitatud näidiku värvide seast.

#### - Kursori paksemaks muutmiseks

klõpsa liugribal.

Seejärel vajuta klaviatuuril parema noole klahvi.

|   | Tekstikursor                                                                    |
|---|---------------------------------------------------------------------------------|
|   | Kasuta teksti kursori näidikut                                                  |
|   | Lülita teksti kursori näidik sisse                                              |
|   | Sees Sees                                                                       |
|   | Teksti kursori suuruse näidiku muutmine                                         |
| _ | Siin on näidistekst.<br>Ja siin onveel näidis<br>teksti ja siin on veel rohkem. |
| • |                                                                                 |
|   | Soovitatud tekstikursori näidiku värvid                                         |
|   |                                                                                 |
|   | + Kohandatud värvi valimine                                                     |

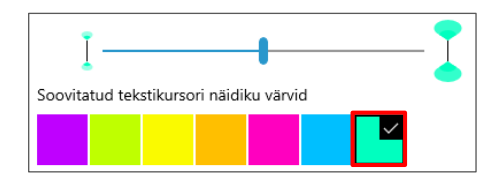

| Saate muuta teksti kursori ilmet |
|----------------------------------|
| Muuda teksti kursori paksust     |
|                                  |

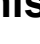

| Tekstikursor |
|--------------|
|              |

#### Ekraani osade suumimine

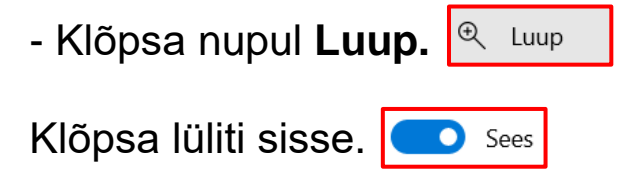

Luubi saad sisse lülitada kasutades ka klaviatuuri.

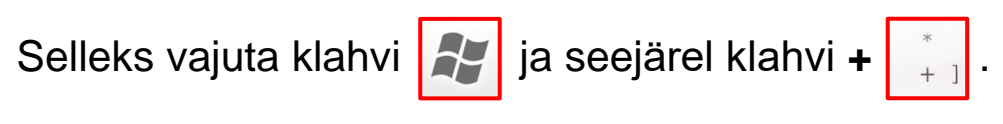

Luubi saad välja lülitada kasutades ka klaviatuuri.

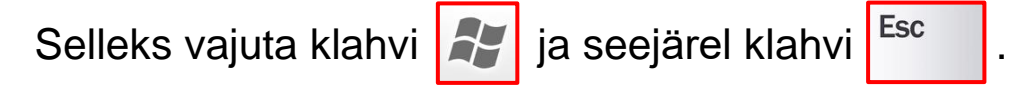

- Suumimise taseme valimiseks klõpsa + või - .

Suumimise tase näitab, kui palju töötav luup

suurendab sinu ekraanil olevat pilti.

| Luup                                                                                                    |
|----------------------------------------------------------------------------------------------------|
| Suurendi abil saate ekraani osi suurendada. Suurendi saab töötada<br>täisekraanil, eraldi aknas või luubina, mis järgib ekraanil hiirekursori<br>ekraani ümber.                                                        |
| Suurendaja kasutamine                                                                                                    |
| Suurendi sisselülitamine                                                                                                    |
| Sees                                                                                                    |
| Vajutage Windowsi logoga klahvi ₩ + pluss (+) luubi sisselülitamiseks.<br>Vajutage Windowsi logoga klahvi ₩ + paoklahv (Esc) luubi<br>väljalülitamiseks.                                                               |
| Arvutis kõige suuremaks muutmine                                                                                                    |
| Muuda suumitaset<br>- 100% +<br>Suumiskaala muutmine                                                                                                    |
| 100% (vaikesäte)                                                                                                    |
| Vajutage Windowsi logoga klahvi 🚅 + Pluss- (+) või miinusklahv (-) sisse<br>või välja suumimiseks.<br>Või vajutage pikalt klahvikombinatsiooni Ctrl + Alt ja suurendamiseks või<br>vähendamiseks kasutage hiireratast. |
| Suurendi käivitamine pärast sisselogimist                                                                                                    |

- Suumiskaalat ehk suumi kasvu saad muuta,

| kui klõpsad vastaval m | enüül. |
|------------------------|--------|
| Suumiskaala muutmine   |        |
| 100% (vaikesäte)       | $\sim$ |

| 5%               |
|------------------|
| 10%              |
| 25%              |
| 50%              |
| 100% (vaikesäte) |
| 150%             |
| 200%             |
| 400%             |

- Klõpsa sellel **suumi kasvul**, mida eelistad.

Suumi kasv näitab seda, kui palju suureneb ekraanil nähtav

luubi kasutamise ajal.

- Kui soovid, et luup hakkaks tööle automaatselt,

klõpsa ühel kahest **suurendi käivitamise** valikust:

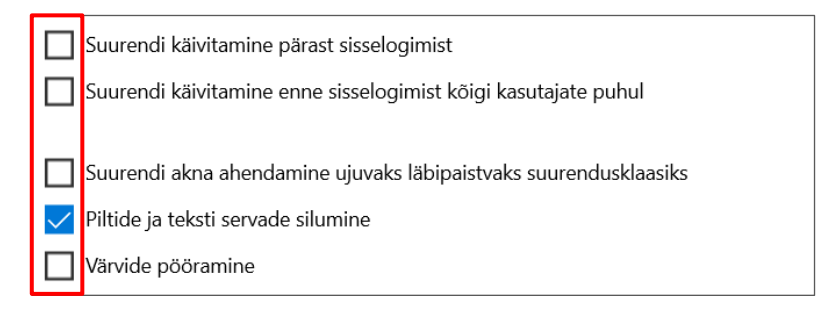

- Klõpsa valikul Pildi ja teksti servade silumine,

et kontrollida, kas ekraani on parem vaadata.

Valiku välja lülitamiseks klõpsa uuesti kastil.

- Klõpsa Värvide pööramine, kui pööratud värvid

aitavad sul teksti paremini lugeda.

Kui luup töötab, saad pöörata ekraani värve. Selleks võid klaviatuuril vajutada Ctrl + Alt + I. Ctrl + \* + I Pööramisel muutuvad mustad värvid valgeks ja vastupidi. Ka muud värvid muutuvad vastavalt sellele.

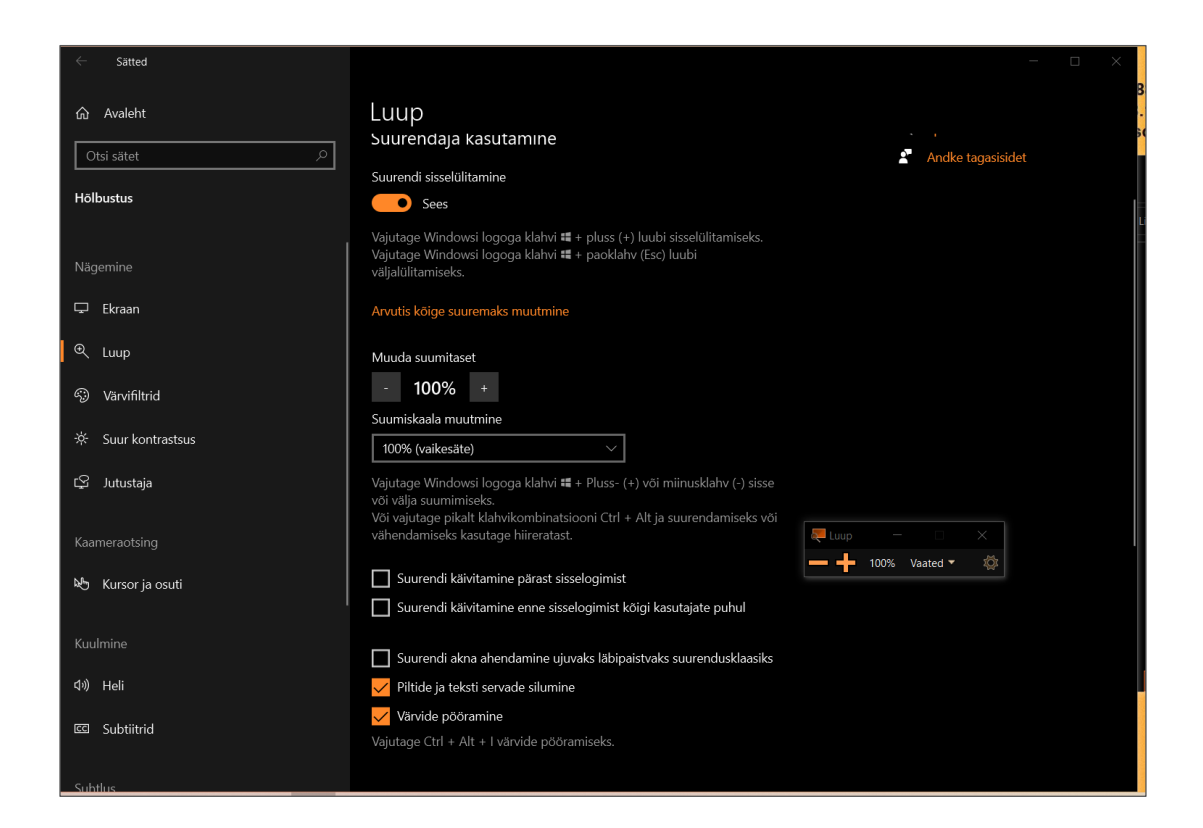

- Klõpsa menüüle Vaate valimine, et muuta luubi vaadet.

Luupi nimetatakse ka suurendajaks.

- Klõpsa ühel valikutest.

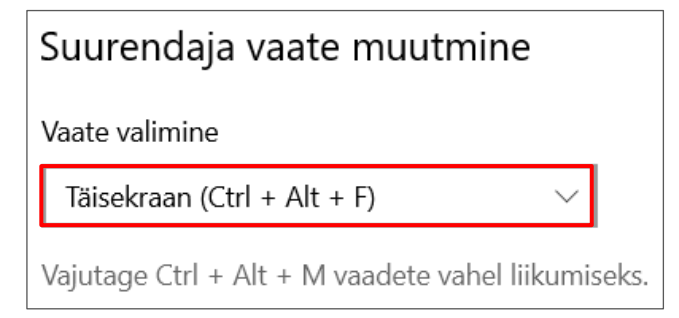

| Suurendaja vaate muutmine   | _    |
|-----------------------------|------|
| Dokitud (Ctrl + Alt + D)    |      |
| Täisekraan (Ctrl + Alt + F) |      |
| Luup (Ctrl + Alt + L)       | eks. |

#### Luubi vaate muutmine kasutades kiirkäskluseid

Täisekraani vaate kasutamiseks, vajuta Ctrl + Alt + F.

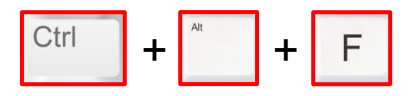

Dokitud vaate kasutamiseks, vajuta Ctrl + Alt + D.

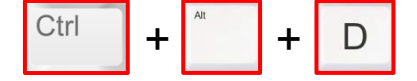

Luubi vaate kasutamiseks, vajuta Ctrl + Alt + L.

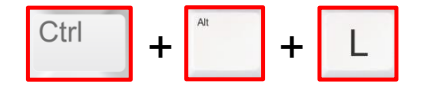

Vaadete vahel liikumiseks, vajuta Ctrl + Alt + M.

Kasuta seda, et kiiresti võrrelda erinevaid vaateid.

Leia, milline neist on töötab sinu jaoks kõige paremini.

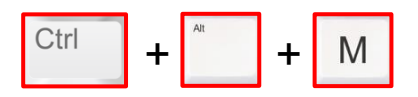

Suumimise ajal ajutiselt kogu ekraani näitamiseks,

vajuta Ctrl + Alt + tühikuklahv.

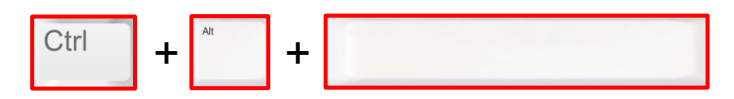

Sõltuvalt sellest, kuidas sa Windowsis ringi liigud, saad muuta luubi töötamise viisi sulle paremini sobivaks. Sa peaksid katsetama erinevate sätetega, et aru saada, mis töötab sinu jaoks kõige paremini.

Luup võib jälgida hiirekursorit, klaviatuuri fookust, teksti sisestamise kohta, Jutustaja tööriista kursorit. Vastava sätte valimiseks klõpsa selle ees olevat kastikest.

#### Luup suudab lugeda häälega sinu ekraanilt teksti.

Selleks peab luup olema sisse lülitatud.

- Lugemise alustamiseks kursori asukohast,

vajuta Ctrl + Alt + Enter.

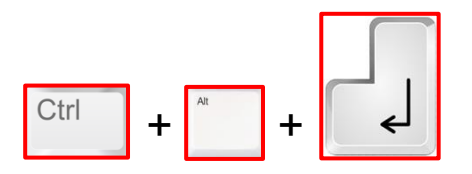

Sama kiirkäsklus peatab ja jätkab lugemist.

Teine viis lugemise alustamiseks on vajutada ja hoida Ctrl + Alt

ja klõpsata hiire vasaku klahviga soovitud alustamise kohta.

- Lugemise lõpetamiseks vajuta suvalist klahvi.

#### Ekraani värvifiltrite muutmine

- Klõpsa nupul Värvifiltrid. 🛞 Värvifiltrid

Värvifilter võib aidata paremini eristada asju,

mis erinevad ainult värvi poolest.

- Klõpsa lüliti sisse.

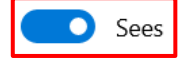

- Klõpsa erinevate filtrite valikutel, et näha,

milline neist sobib sulle kõige paremini.

Kui klõpsad valikul, siis hakkab filter kohe tööle.

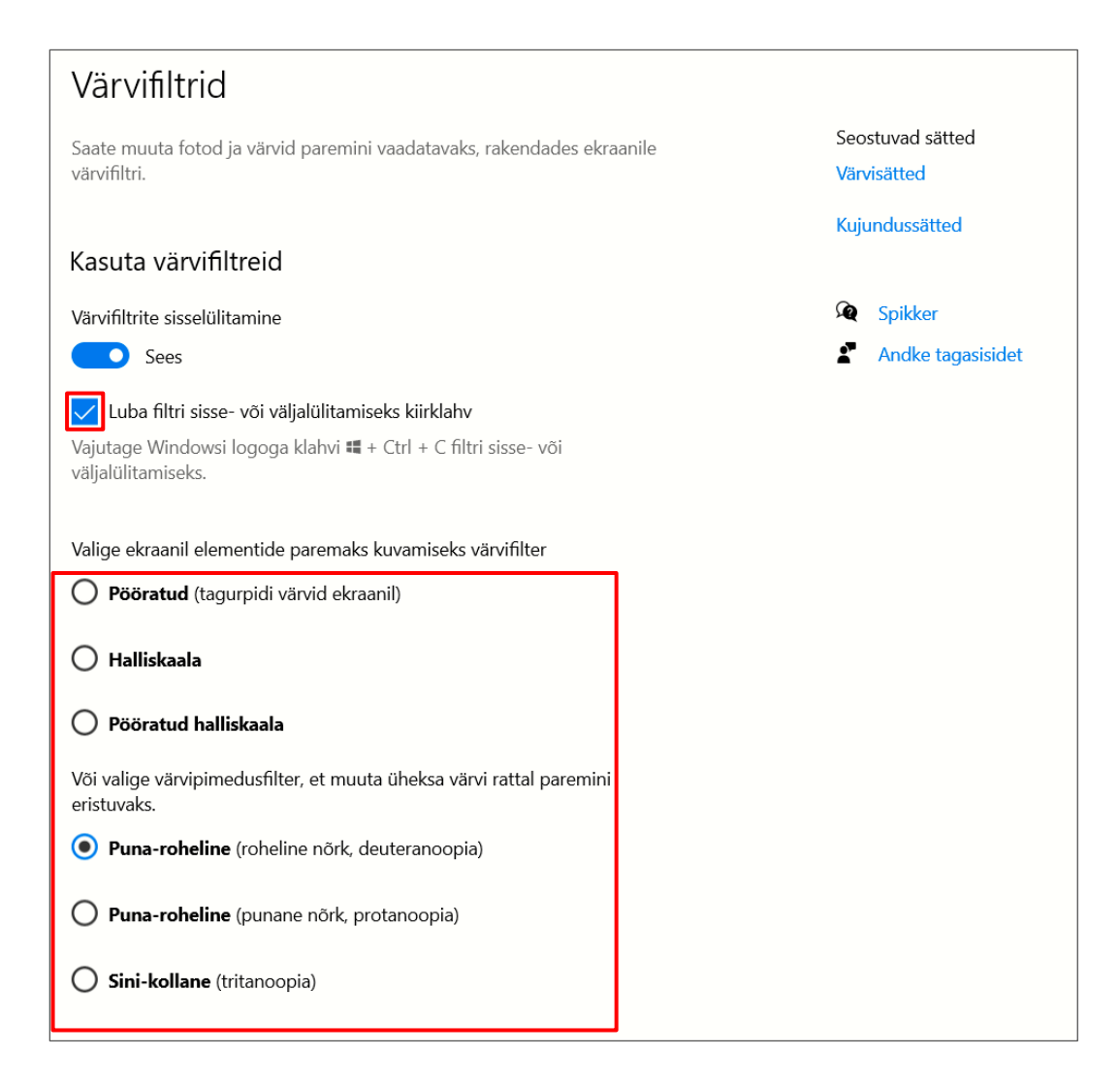

#### Värvifiltrite valikud

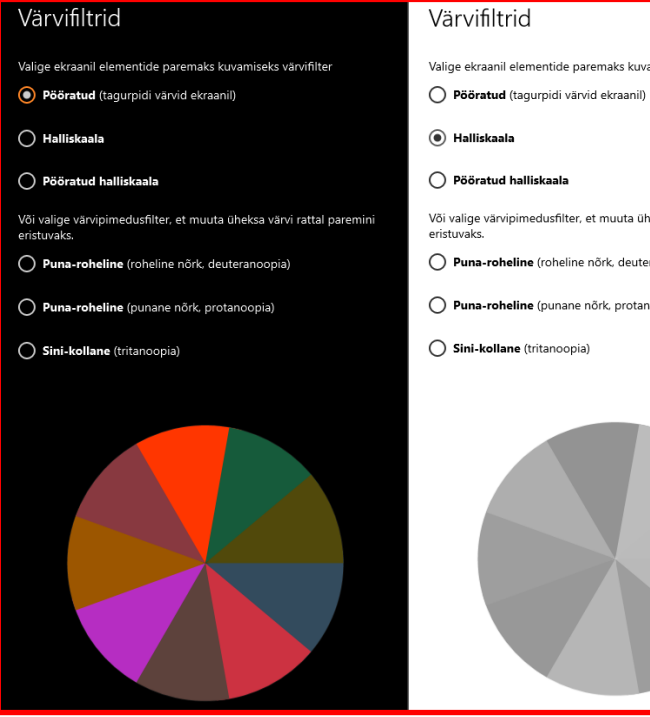

#### Värvifiltrid

- Valige ekraanil elementide paremaks kuvamiseks värvifilter
- O Pööratud halliskaala
- Või valige värvipimedusfilter, et muuta üheksa värvi rattal paremini
- O Puna-roheline (roheline nõrk, deuteranoopia)
- O Puna-roheline (punane nõrk, protanoopia)
- Sini-kollane (tritanoopia)

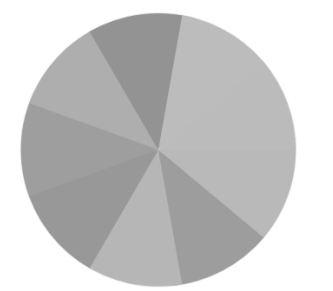

#### Värvifiltrid

- Valige ekraanil elementide paremaks kuvamiseks värvifilter
- O Pööratud (tagurpidi värvid ekraanil)
- 🔿 Halliskaala
- Pööratud halliskaala

Või valige värvipimedusfilter, et muuta üheksa värvi rattal paremini

- O Puna-roheline (roheline nõrk, deuteranoopia)
- O Puna-roheline (punane nõrk, protanoopia)
- O Sini-kollane (tritanoopia)

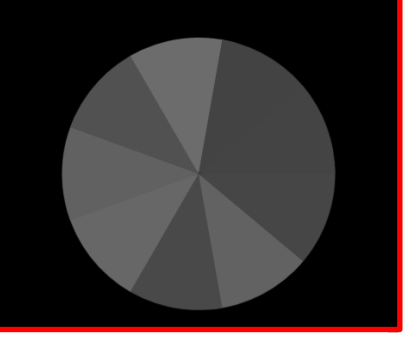

#### Värvipimeduse filtrite valikud

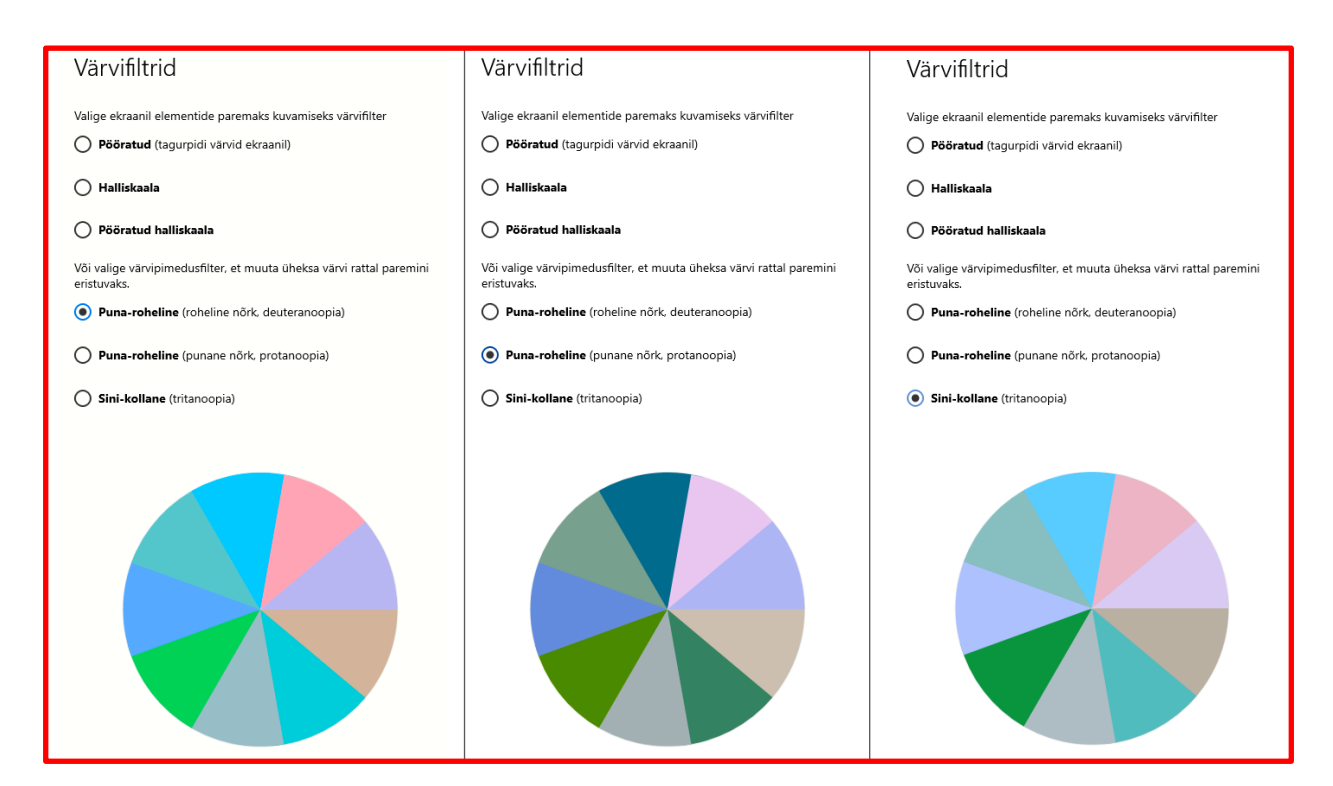

#### Suure kontrastsuse lisamine tekstile ja rakendustele

Suur kontrastsus lisatakse, et ekraan oleks paremini nähtav.

- Klõpsa nupul **Suur kontrastsus.** 🔅 Suur kontrastsus

- Klõpsa lüliti sisse. 💽 Sees

Windows võib kuvada ekraanile hetkeks teksti "Palun oodake".

Pärast seda on ekraanil olevad värvid muudetud.

- Klõpsa menüüle Valige kujundus.

| Valige kujundus            |        |
|----------------------------|--------|
| Suure kontrastsusega valge | $\sim$ |

- Vali kujundus, mis tundub sinu jaoks kõige parem.

Kui klõpsad soovitud kujundusel, siis rakendub see koheselt.

- Võid proovida kõiki kujundusi ja valida oma eelistuse.

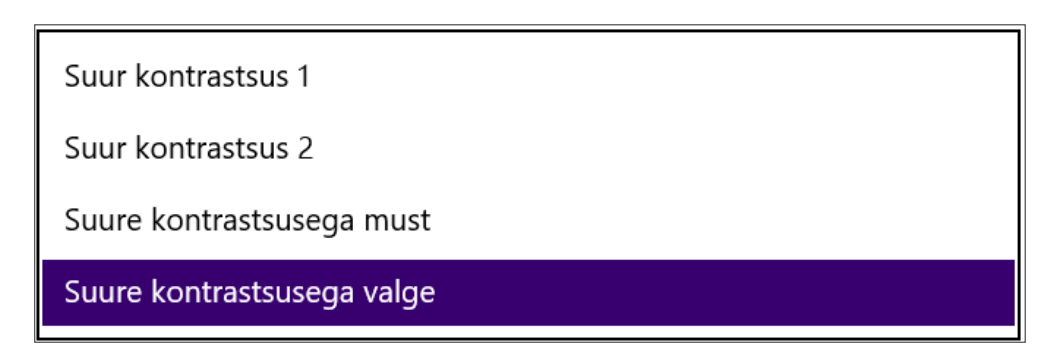

#### Kujunduse valikud

luur lah

/alig Su

| Suur kontrastsus                                                                                                    |  |  |  |  |
|----------------------------------------------------------------------------------------------------|--|--|--|--|
| Kasutage suurt kontrastsust                                                                                             |  |  |  |  |
| Suure kontrastsuse sisselülitamine                                                                                      |  |  |  |  |
| Sees Sees                                                                                                    |  |  |  |  |
| Suure kontrastsuse sisse- ja väljalülitamiseks vajutage<br>klahvikombinatsiooni vasak Alt + vasak Shift + Print Screen. |  |  |  |  |
| Valige kujundus                                                                                                    |  |  |  |  |
| Suure kontrastsusega valge $\sim$                                                                                       |  |  |  |  |
| Valige suure kontrastsusega värvide kohandamiseks värviline ristkülik                                                   |  |  |  |  |
| Tekst                                                                                                    |  |  |  |  |
| Hüperlingid                                                                                                    |  |  |  |  |
| Keelatud tekst                                                                                                    |  |  |  |  |
| Valitud tekst                                                                                                    |  |  |  |  |
| Nupu tekst                                                                                                    |  |  |  |  |
| Taust                                                                                                    |  |  |  |  |
| Rakenda Loobu                                                                                                    |  |  |  |  |

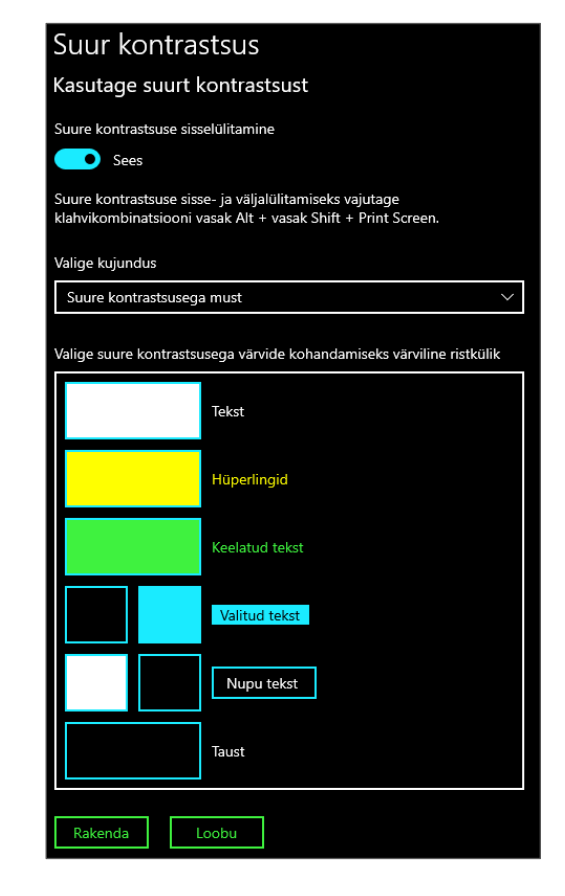

| ur kontrastsus                                                                                                    | Suur kontrastsus                                                      |  |
|----------------------------------------------------------------------------------------------------|-----------------------------------------------------------------------|--|
| tage suurt kontrastsust Kasutage suurt kontrastsust                                                                                                    |                                                                       |  |
| kontrastsuse sisselülitamine                                                                                                    | Suure kontrastsuse sisselülitamine                                    |  |
| Sees                                                                                                    | Sees                                                                  |  |
| kontrastsuse sisse- ja väljalülitamiseks vajutage<br>sombinatsiooni vasak Alt + vasak Shift + Print Screen.<br>klahvikombinatsiooni vasak Alt + vasak Shift + Print Screen. |                                                                       |  |
| e kujundus                                                                                                    | Valige kujundus                                                       |  |
| r kontrastsus 1 V                                                                                                    | Suur kontrastsus 2 🗸 🗸                                                |  |
| e suure kontrastsusega värvide kohandamiseks värviline ristkülik                                                                                                    | Valige suure kontrastsusega värvide kohandamiseks värviline ristkülik |  |
| Tekst                                                                                                    | Tekst                                                                 |  |
| Hüperlingid                                                                                                    | Hüperlingid                                                           |  |
| Keelatud tekst                                                                                                    | Keelatud tekst                                                        |  |
| Valitud tekst                                                                                                    | Valitud tekst                                                         |  |
| Nupu tekst                                                                                                    | Nupu tekst                                                            |  |
| Taust                                                                                                    | Taust                                                                 |  |
| kenda Loobu Rakenda Loobu                                                                                                    |                                                                       |  |

Kui ükski pakutud kujundustest pole sinu jaoks täiuslik,

saad ise kohandada erinevate ekraani osade värve.

- Klõpsa värvilisel ristkülikul.

Selle kõrval on kirjas,

millist ekraani osa saad muuta.

Avaneb aken värvipaletiga.

- Liiguta kursor sulle meeldivale värvile

ja klõpsa selle värvi valimiseks.

- Klõpsa Valmis,
- et muudatus salvestada.
- Teiste ekraani osade muutmiseks

toimi sama moodi.

- Klõpsa Rakenda.

Avaneb aken.

- Kirjuta oma uue kujunduse nimi.
- Klõpsa Salvesta.

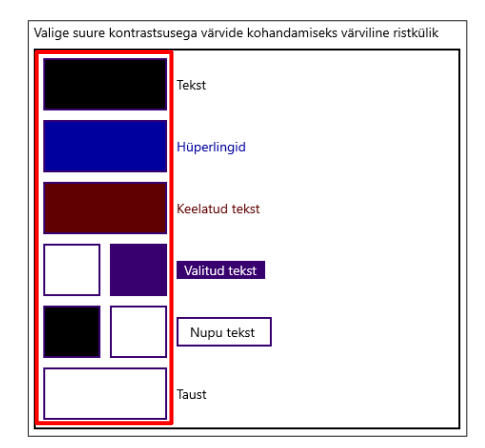

|                  | Rohek | assinine           |         |  |
|------------------|-------|--------------------|---------|--|
|                  |       |                    |         |  |
| RGB              | ~     | •                  | #2C6E68 |  |
| RGB<br>44        |       | Punane             | #2C6E68 |  |
| RGB<br>44<br>110 | ~     | Punane<br>Roheline | #2C6E68 |  |

| Salvesta uue kujundusena |          |
|--------------------------|----------|
| Kujunduse nimi:          |          |
| 1                        |          |
|                          |          |
|                          | Salvesta |

#### Jutustaja sisse lülitamine

Tähelepanu: Jutustaja võimalust ei ole veel olemas eesti keeles.

| - | Klõpsa | nupul | Jutustaja. | ţ | Jutustaja |
|---|--------|-------|------------|---|-----------|
|---|--------|-------|------------|---|-----------|

Jutustaja loeb kuuldavalt teksti, mis on sinu arvuti ekraanil.

| Klõpsa lüliti | sisse. Sees                                                                                                    |  |  |  |  |
|---------------|----------------------------------------------------------------------------------------------------|--|--|--|--|
|               | Jutustaja                                                                                                    |  |  |  |  |
|               | Jutustaja on ekraanilugeja, mis kirjeldab ekraanil kuvatavaid andmeid, et<br>saaksite seda teavet kasutada oma seadmes navigeerimiseks. Seda saab<br>juhtida klaviatuuri, puudutuse ja hiirega. |  |  |  |  |
|               | Jutustaja kasutamine                                                                                                    |  |  |  |  |
|               | Lūlita Jutustaja sisse                                                                                                    |  |  |  |  |
|               | Väljas                                                                                                    |  |  |  |  |
|               | Ava Jutustaja avaleht                                                                                                    |  |  |  |  |
|               | Kuva Jutustaja täielik veebipõhine teejuht                                                                                                    |  |  |  |  |
|               | Käivitamise suvandid                                                                                                    |  |  |  |  |
|               | 🗸 Luba Jutustaja käivitamiseks kiirklahv                                                                                                    |  |  |  |  |
|               | Vajutage Windowsi logoga klahvi 🗰 + Ctrl + Enter Jutustaja sisse- või<br>väljalülitamiseks.                                                                                                    |  |  |  |  |
|               | Jutustaja käivitamine pärast sisselogimist                                                                                                    |  |  |  |  |
|               | Jutustaja käivitamine enne sisselogimist kõigi kasutajate puhul                                                                                                    |  |  |  |  |
|               | 🧹 Jutustaja avalehe kuvamine Jutustaja käivitamisel                                                                                                    |  |  |  |  |
|               | V Jutustaja avalehe minimeerimine süsteemsesse salve                                                                                                    |  |  |  |  |
|               | Kui see ruut on märkimata, siis Jutustaja avaleht minimeeritakse<br>tegumiribale.                                                                                                    |  |  |  |  |
|               | Jutustaja hääle isikupärastamine                                                                                                    |  |  |  |  |
|               | Hääle valimine                                                                                                    |  |  |  |  |
|               | Microsoft Zira Desktop - English (United States) $$                                                                                                    |  |  |  |  |
|               | Lisa veel hääli                                                                                                    |  |  |  |  |

Jutustaja kasutamist saad alustada ja lõpetada ka siis,

kui vajutad klaviatuuril Windowsi klahvi + Ctrl + Enter.

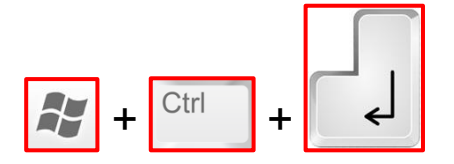

- Jutustaja hääle vahetamiseks,

klõpsa hääle valimise menüül.

- Sulle soovitatakse erinevaid hääli.

Klõpsa häälel, mida eelistad.

Jutustaja hääle isikupärastamine Hääle valimine Microsoft Zira Desktop - English (United States) ~

Sa võid muuta hääle kiirust, hääle helikõrgust ja hääle tugevust.

Selleks klõpsa vastavale liugribale ja

vajuta klaviatuuril paremat või vasakut noole klahvi.

| Jutustaja hääle isikupärastamine                                                                                                 |
|----------------------------------------------------------------------------------------------------|
| Hääle valimine                                                                                                    |
| Microsoft Zira Desktop - English (United States) $$                                                                              |
| Lisa veel hääli                                                                                                    |
| Hääle kiiruse muutmine                                                                                                    |
| Hääle kiiruse muutmiseks vajutage klahvi Jutustaja + plussmärgiga<br>klahvi (+) või klahvi Jutustaja + miinusmärgiga klahvi (-). |
| Hääle helikõrguse muutmine                                                                                                    |
| Hääle helitugevuse muutmine                                                                                                    |
| Hääle helitugevuse muutmiseks vajutage klahvi Jutustaja + CTRL +                                                                 |
| plussmärgiga klahvi (+) või klahvi Jutustaja + CTRL + miinusmärgiga<br>klahvi (-).                                               |
| 🗸 Jutustaja kõne ajal muude rakenduste helitugevuse vähendamine                                                                  |
| Valige Jutustaja hääle kuulamise koht                                                                                            |
| Vaikeheliseade $\checkmark$                                                                                                    |

#### Kuulamise parandamine

- Klõpsa nupul Heli, et muuta oma arvuti paremini kuulatavaks

või kasutada arvutit ilma helita. 🗤 Heli

#### - Arvuti helitugevuse muutmiseks

klõpsa liugribal ja vajuta klaviatuuril parema noole klahvi,

et muuta helitugevus kõvemaks.

Vajuta vasaku noole klahvi, et muuta helitugevus nõrgemaks.

| Seadme kõla paran                | damine |      |
|----------------------------------|--------|------|
| Seadme helitugevuse muu<br>ປຸ່າງ |        | 52 % |

#### - Klõpsa Lülita sisse monoheli lülitil,

et ühendada vasak ja parem helikanal üheks kanaliks.

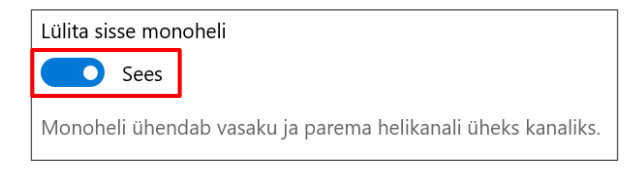

- Nähtavate märguannete näitamise viisi valimiseks,

klõpsa menüül Valige visuaalsete teatiste kuvamisviis.

- Klõpsa eelistatud valikul.

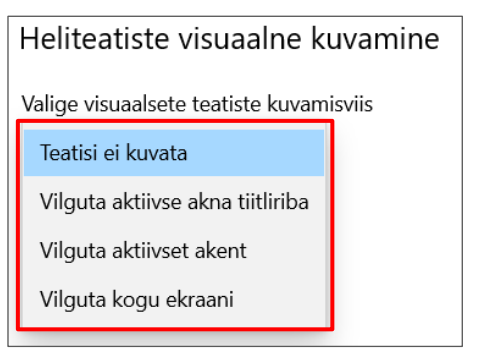

#### Seadme kasutamise lihtsamaks muutmine ilma helita

- Klõpsa nupul **Subtiitrid.** 

CC Subtiitrid

Subtiitrid näitavad heli tekstina.

Windows kasutab selle sõnana "pealdis".

Sa võid muuta subtiitrite värvi,
 läbipaistvust, laadi, suurust ja efekte.
 Selleks klõpsa vastaval menüül
 ja vali oma soovitud eelistus.

Muudatuse mõju näed subtiitri eelvaates. Eelvaade asub akna ülemises osas.

Sama moodi saad muuta
 subtiitrite tausta ja hämardada akna sisu.

| Subtiitrid                            |                                         |
|---------------------------------------|-----------------------------------------|
| Saate lihtsustada seadme kasutam      | ist ilma helita, kuvades heli tekstina. |
| Eelvaade                              |                                         |
| Rippmenüüdes saate valida, kuidas     | s subtiitrid Windowsis kuvatakse.       |
| Pealdised naeva                       | d välja sellised                        |
| Muuda pealdise fonti<br>Pealdise vārv |                                         |
| Valge                                 | ~                                       |
| Pealdise läbipaistvus                 |                                         |
| Läbipaistmatu                         | $\sim$                                  |
| Pealdise laad                         |                                         |
| Seriifideta proportsionaalkiri        |                                         |
| Pealdise suurus                       |                                         |
| 150%                                  | $\sim$                                  |
|                                       |                                         |
| Pealdise efektid                      |                                         |

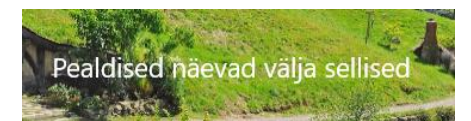

| Subtiitrid                                                             |
|------------------------------------------------------------------------|
| Pealdise efektid                                                       |
| Tõstetud 🗸                                                             |
|                                                                        |
| Muuda pealdise tausta                                                  |
| Lisa tekstile taust, et parandada kontrasti ja teha tekst loetavamaks. |
| Pealdise taustavärv                                                    |
| Must                                                                   |
| Pealdise tausta läbipaistvus                                           |
| Läbikumav V                                                            |
|                                                                        |
| Hämarda akna sisu                                                      |
| Lisa tekstile taust, et parandada kontrasti ja teha tekst loetavamaks. |
| Akna värv                                                              |
| Vaikesäte $\checkmark$                                                 |
| Akna läbipaistvus                                                      |
| Vaikesäte ~                                                            |
| 1                                                                      |

#### Arvutiga suhtlemise parandamine

- Klõpsa nupul **Kõne**, 🖳 Kõne

et suhelda arvutiga oma hääle abil.

- Kirjutamise asemel rääkimiseks,

vajuta Windowsi klahvi + H ja räägi aeglaselt ja selgelt.

ja selgelt ja aeglaselt rääkimine.

Nii on võimalik dikteerida teksti ja kontrollida arvutit,

kasutades selleks ainult oma häält.

See võimalus on vähestes keeltes: inglise, prantsuse, saksa,

jaapani, mandariini ja hispaania keeles.

- Selle tööriista sisse ja välja lülitamiseks,

klõpsa lüliti Lülitage kõnetuvastus sisse. 🗢 Sees

Kõnetuvastust saad sisse ja välja lülitada kasutades klaviatuuri,

kui vajutad korraga Windowsi klahvi + Ctrl + S.

+ Ctrl + s

#### Kirjutamise ja kiirkäskluste tegemise lihtsamaks muutmine

- Klõpsa nupul Klaviatuur. 📟 Klaviatuur

Kui sinu jaoks on keeruline kirjutada klaviatuuril

ja eelistad kasutada hiirt,

võid sisse lülitada ekraaniklaviatuuri.

See tähendab, et klaviatuuri pilt ilmub sinu ekraanile.

Kirjutamiseks pead klõpsama hiirega sümboleid.

- Klaviatuuri sisse- ja väljalülitamiseks,

klõpsa lülitit Ekraaniklaviatuuri kasutamine.

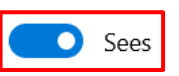

Klaviatuur püsib ekraanil seni, kuni selle sulged.

| 💐 Ekraa | aniklavi | atuur  |   |     |   |   |        |   |   |        |   |   |       |      |     |          |       |       |          | _       | ×      |
|---------|----------|--------|---|-----|---|---|--------|---|---|--------|---|---|-------|------|-----|----------|-------|-------|----------|---------|--------|
|         |          |        |   |     |   |   |        |   |   |        |   |   |       |      |     |          |       |       |          |         |        |
| Esc     | ~        | . !    | 1 | "   | 2 | # | ¤<br>3 | 4 | % | &<br>5 | 6 | 7 | 8     | 9 =  | 0 ? | +        | , ×   |       | Home     | PgUp    | Nav    |
| Tab     |          | q      | W |     | е |   | r      | t |   | у      | u | i | 0     | р    | ü   | õ        | E     | inter | End      | PgDn    | Üles   |
| Caps    |          | а      |   | S   |   | d | f      |   | g | h      | j | k | I     | ö    | ä   | *        |       |       | Insert   | Pause   | Alla   |
| Shift   |          | ><br>< | Z |     | х |   | с      | V |   | b      | n | m |       |      |     | $\wedge$ | Shift | Del   | PrtScn   | ScrLk   | Dokk   |
| Fn      | Ctrl     |        |   | Alt |   |   |        |   |   |        |   |   | AltGr | Ctrl | <   | $\sim$   | >     |       | Suvandid | Spikker | Sulata |

Sulgemiseks klõpsa 🗙 ,

mis asub klaviatuuril üleval vasakus nurgas.

#### - Ekraaniklaviatuurile info sisestamise viisi muutmiseks

Suvandid

vali avatud klaviatuurilt klahv **Suvandid**.

- Klõpsa omale sobival valikul:

#### Kasuta klõpsamisheli:

kasuta seda võimalust,

et klahvid teeksid häält,

kui vajutad nende peale.

#### Kuva klahvid kuval liikumise

#### lihtsustamiseks:

kasuta seda võimalust,

et klahvid oleksid kirjutamise ajal esile tõstetud.

#### Lülita sisse numbriklahvistik:

kasuta seda võimalust,

et lisada oma klaviatuurile numbriklahvistik.

#### Klõpsa klahvidel:

kasuta seda võimalust, kui eelistad teksti kirjutamiseks

klõpsata ekraaniklaviatuuril.

| Kuva klahvid kuval liikumise     Lülita sisse numbriklahvistil | lihtsustamiseks<br>«   |          |
|----------------------------------------------------------------|------------------------|----------|
| Ekraaniklaviatuuri kasutamine –                                |                        |          |
| O Höljumine klahvide kohal                                     |                        |          |
| Hõljumise kestus:                                              |                        | Pikem    |
| ◯ Klahvide skannimine                                          | 1 sekund               |          |
| Skannimiskiirus:                                               |                        |          |
| Kiirem                                                         |                        | Aeglasem |
|                                                                | 1 sekund               |          |
| Klahvi valimine:                                               |                        |          |
| 🖂 Kasuta juhtkangi, mär                                        | ngupulti või muud mäng | guseadet |
| 🖂 Kasuta klaviatuuri                                           | Tühikuklahv            | $\sim$   |
| Kasuta hiireklõpsu                                             |                        |          |
| Tekstiennustus                                                 |                        |          |
| 🖂 Kasuta tekstiennustust                                       |                        |          |
| 🗹 Lisa ennustatud sõnad                                        | e järele tühik         |          |

#### Hõljumine klahvide kohal:

kasuta seda võimalust,

kui kasutad klahvile osutamiseks hiirt või pulti.

Osutatud klahvid kirjutatakse automaatselt.

Selleks pead hoidma kursorit teatud aja soovitud klahvide kohal.

Aega, kui kaua tuleb klahvile osutada,

saab muuta vastaval liugribal.

#### Klahvide skannimine:

kasuta seda võimalust, kui soovid,

et ekraaniklaviatuur tõstaks klahve üksteise järel esile.

Kui sinu soovitud klahv on esile tõstetud,

saad kirjutada soovitud tähemärgi oma valitud vahendiga

Tähemärkide kirjutamise vahendiks vali üks neist võimalustest:

- Juhtpult, mängupult või muu mänguseade.

- Klaviatuuri klahv: pead valima kõrvalt rippmenüüst klahvi.

Seda klahvi pead vajutama, et kirjutada soovitud tähemärk.

- Hiireklõps.

#### Kasuta tekstiennustust.

Kasuta seda võimalust, kui soovid,

et ekraaniklaviatuur soovitaks sulle sõnu kirjutamise ajal.

Nii sa ei pea ise sõna lõpuni kirjutama.

Sa pead klõpsama soovitatud sõnadel,

mis ilmuvad ekraaniklaviatuuri ülemises osas asuvale alale.

#### Lisa ennustatud sõnade järele tühik.

Kasuta seda võimalust, kui soovid,

et ekraaniklaviatuur lisaks ise tühiku

tekstiennustuse abil valitud sõnale.

Klõpsa OK, et salvestada muudatused.

#### Hiire juhtimine klaviatuuri abil

- Klõpsa nupul Hiir.

- Hiire sisse ja välja lülitamiseks, klõpsa lülitil. 🦲 Sees

 $\bigcirc$ 

Hiir

Klaviatuuri osa, mida kasutatakse,

on numbriklahvistik.

| Hiir                                                                               |
|------------------------------------------------------------------------------------|
| Saate hiirekursori muuta nähtavamaks ja seda hõlpsamini juhtida.                   |
|                                                                                    |
| Hiire juhtimine klaviatuuri abil                                                   |
| Hiireklahvide sisselülitamine numbriklahvistiku abil hiirekursori<br>liigutamiseks |
| Sees                                                                               |
| ✓ Hiireklahvide kasutamine ainult siis, kui Num Lock on sisse lülitatud            |
| ✓ Hiireklahvide ikooni kuvamine tegumiribal                                        |
| Kiirendamiseks hoidke all juhtklahvi (Ctrl) ja aeglustamiseks tõstuklahvi (Shift)  |
| Kursorikiirus                                                                      |
| Aeglane Kiire                                                                      |
| Kursori kiirendus                                                                  |
| Aeglane Kiire                                                                      |
| Muude hiiresuvandite muutmine                                                      |

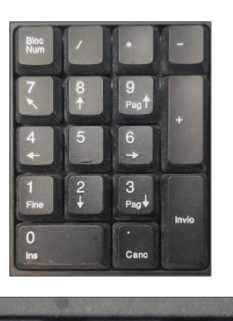

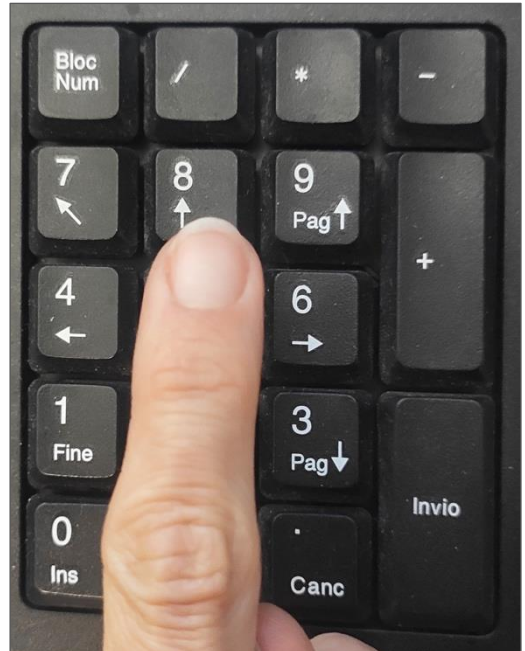

Kursori kiiruse või kiirenduse muutmiseks klõpsa liugribal.
Vajuta paremat noolt, kui soovid muuta kursorit kiiremaks.
Vajuta vasakut noolt, kui soovid muuta kursorit aeglasemaks.
Soovitud muudatust saad teha ka liigutades tähist hiirega.

#### Klaviatuuri kiirkäsklused

#### Sissejuhatus

Klaviatuuri kiirkäsklus on klahv või klahvide kombinatsioon,

mis laseb sul teha asju, mida tavaliselt teed hiirega.

Kopeeri, kleebi ja muud üldised kiirkäsklused

#### Valitud osa lõikamiseks

vajuta korraga **Ctrl** ja **X**.

| Ctrl | +[ | х |
|------|----|---|
|------|----|---|

Valitud osa kopeerimiseks

vajuta korraga Ctrl ja C.

| Ctrl | + | С |  |
|------|---|---|--|
|------|---|---|--|

Valitud osa kleepimiseks

vajuta korraga Ctrl ja V.

| Ctrl | + | v |
|------|---|---|
|      |   |   |

Dokumendis või kaustas olevate kõikide osade valimiseks

vajuta korraga Ctrl ja A.

| Ctrl | + | А |  |
|------|---|---|--|
|------|---|---|--|

Kaustas või töölaual rohkem kui ühe asja valimiseks,

või dokumendis teksti valimiseks,

vajuta korraga **Shift** ja **noolt**.

Nooli võid vajutada mitmeid kordi,

kuni kõik sinu soovitud üksused on valitud.

Valitud üksuse kustutamiseks ja selle prügikasti viskamiseks

Ctrl

vajuta korraga **Ctrl** ja **D**.

| Ctrl | + | D |  |
|------|---|---|--|
|      |   |   |  |

Toimingu tagasi võtmiseks

vajuta korraga Ctrl ja Z.

| Viimase tagas | i võtmise | toimingu | tühistami | iseks |
|---------------|-----------|----------|-----------|-------|

vajuta korraga Ctrl ja Y.

Avatud rakenduste vahel liikumiseks

vajuta korraga Alt ja Tab.

| + | Tab<br>↓ |  |
|---|----------|--|
|   |          |  |

Ekraanil näidatakse avatud rakenduste eelvaadet.

Saad valida vajaliku rakenduse, kui klõpsad sellel kursoriga.

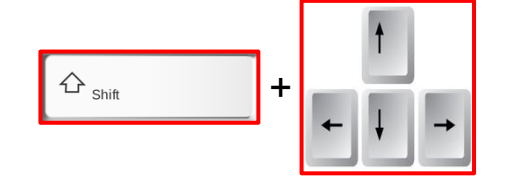

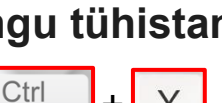

Ζ

#### Avatud faili, veebilehe või programmi sulgemiseks

vajuta korraga Alt ja F4.

Töölaua näitamiseks ja peitmiseks

vajuta korraga Windowsi klahvi ja D.

#### Tagasi minemiseks

vajuta korraga Alt ja vasakut noole klahvi. 👘 +

Seda kiirkäsklust saad kasutada näiteks siis,

kui oled teinud vea Wordi dokumendi või video loomise ajal.

Samuti kui liigud mööda veebilehti

ja soovid minna tagasi eelmisele veebilehele.

#### Edasi minemiseks

vajuta korraga Alt ja paremat noole klahvi.

#### Tekstiploki valimiseks vajuta korraga Ctrl ja Shift

ja vajuta **nooli** üks kuni mitu korda,

kuni sinu soovitud tekst on valitud.

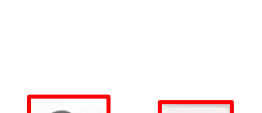

F4

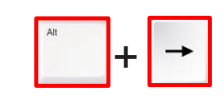

公 Shift

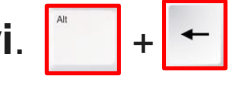

D

- Kui vajutad paremat klahvi, valid teksti sõna haaval.

- Kui vajutad vasakut klahvi,

tühistad eelnevalt valitud teksti sõna haaval.

- Kui vajutad ülesnoolt,

valid teksti lõigu haaval,

alustades kursori asukohast suunaga ülespoole.

- Kui vajutad allanoolt,

valid teksti lõigu haaval,

alustades kursori asukohast suunaga allapoole.

Start menüü avamiseks vajuta Windowsi logoga klahvi.

Või vajuta korraga Ctrl ja Esc.

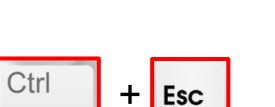

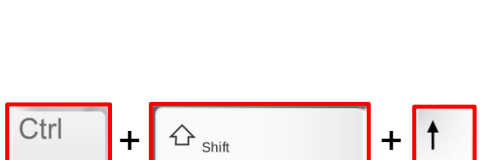

+ +

↔ Shift

公 <sub>Shift</sub>

+

+

Ctrl

Ctrl

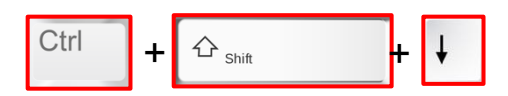

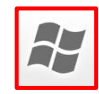

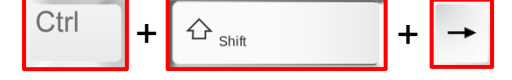

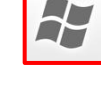

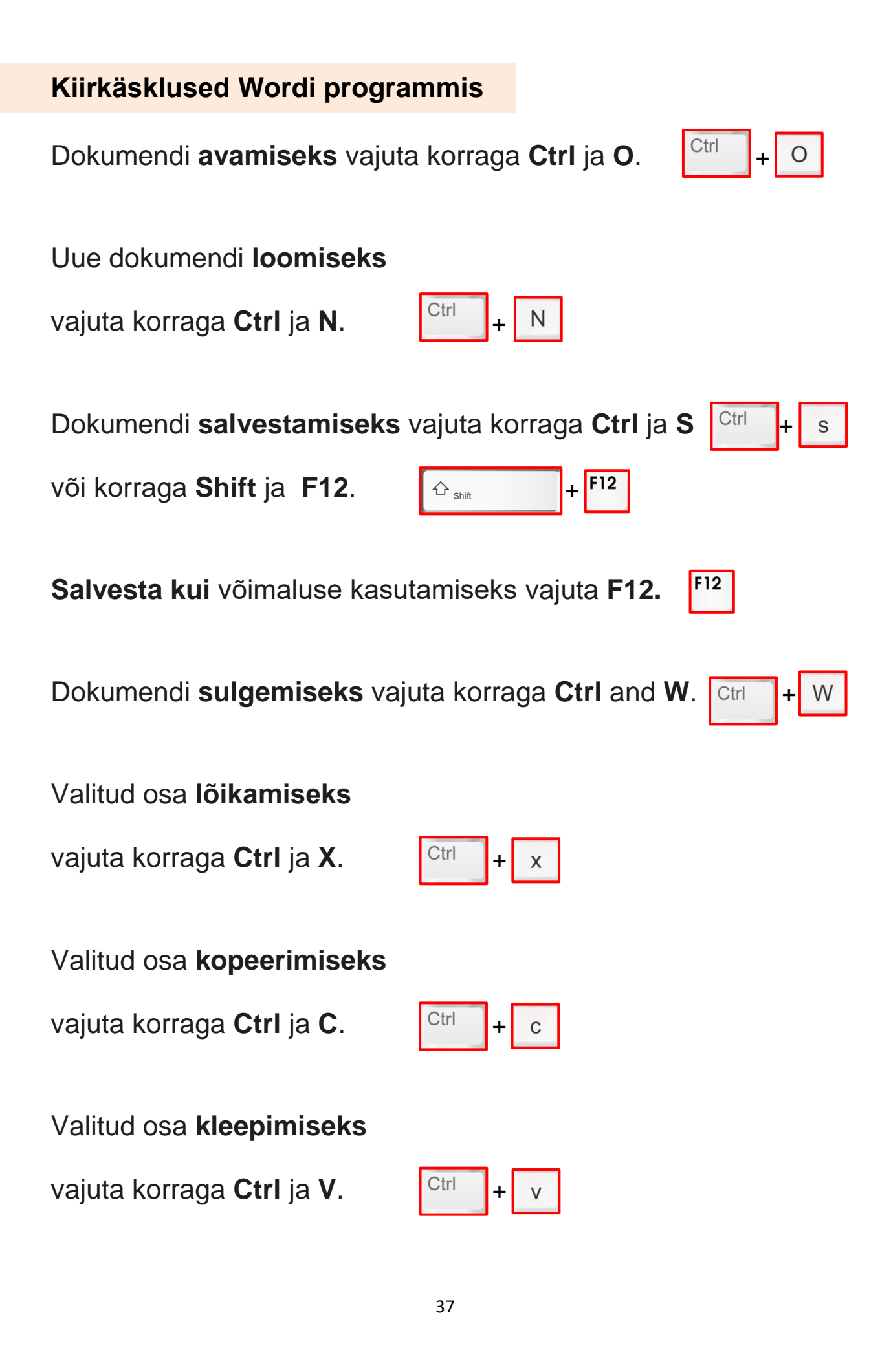

Terve dokumendi sisu valimiseks

vajuta korraga Ctrl ja A.

Valitud tekstil **paksu vormingu** kasutamiseks

vajuta Ctrl ja B korraga.

Valitud tekstil kursiivi ehk kaldkirja kasutamiseks

vajuta korraga Ctrl ja I.

Valitud tekstil **allakriipsutuse** kasutamiseks

vajuta korraga Ctrl ja U.

Tekstis suur-ja väiketähtede vahetamiseks

vajuta korraga **Shift** ja **F3**.

Kui tahad muuta sõna, rea või lõigu tähesuurust,

vajuta teksti valimiseks Shift ja nooli

ja seejärel vajuta Shift ja F3.

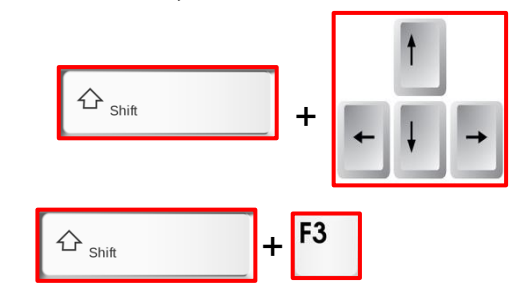

+ F3

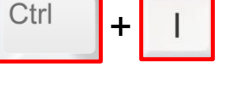

+ U

公 <sub>Shift</sub>

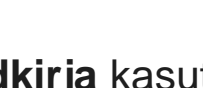

+

+ A

В

Ctrl

Ctrl

Ctrl

#### Teksti keskele joondamiseks

vajuta korraga Ctrl ja E.

| Teksti <b>vasakule joondamiseks</b>                                             |          |
|---------------------------------------------------------------------------------|----------|
| vajuta korraga <b>Ctrl</b> ja <b>L</b> .                                        | Ctrl + L |
| Teksti <b>paremale joondamiseks</b>                                             |          |
| vajuta korraga <b>Ctrl</b> ja <b>R</b> .                                        | Ctrl + R |
| Dokumendi <b>printimiseks</b> vajuta korraga <b>Ctrl</b> ja <b>P</b> . Ctrl + P |          |

Ctrl

+ E

### Arvuti ja IKT kasutamise alused

Lihtsas keeles teksti autorid: Beata Górska, Eleonora Di Liberto, Cátia Brôco, Julián Antonio Díaz-Toledo Gómez, Mª Sagrario López Sánchez, Mª Rosa Sánchez López Guerrero, Veronika Juknevičienė, Živilė Paulauskaitė, Roberta Piazza, Valentina Perciavalle, Simona Rizzari, Anna Krasnowska, Malle Oberpal, Kaja Vaabel.

**Kujundajad:** Martina Di Liberto, Sandra Belchior, Julián Antonio Díaz-Toledo Gómez, Tomaš Karnecki, Simona Rizzari, Piotr Grzegorz Bendiuk, Malle Oberpal, Kaja Vaabel.

Selle lihtsalt loetava teksti kontroll-lugemise tegi: M. Števnina.

Sissejuhatuse illustratsioonid https://pixabay.com/it/

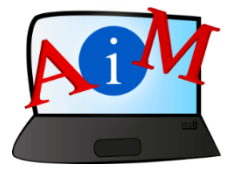

https://accessibleinformationmaterial.blogspot.com

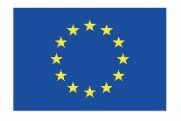

Kaasrahastas Euroopa Liidu programm "Erasmus+"

"Euroopa Komisjoni toetus käesoleva väljaande koostamisele ei tähenda väljaandes esitatud sisu kinnitamist. Väljaandes esitatud sisu peegeldab vaid autorite seisukohti. Euroopa Komisjon ei vastuta selles sisalduva teabe kasutamise eest."